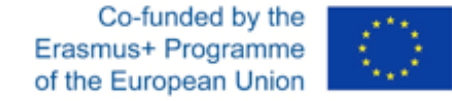

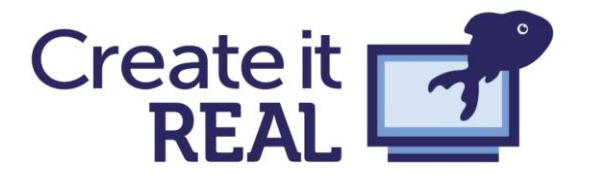

# Integrarea senzorilor

Oprirea procesului de tipărire

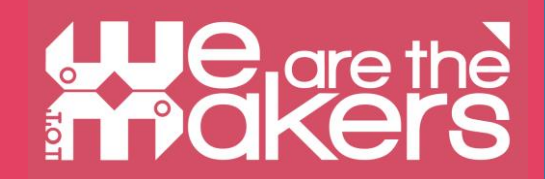

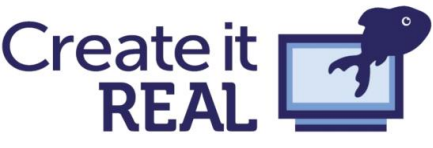

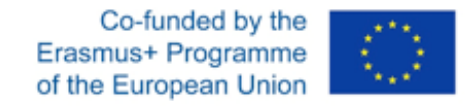

#### Oprirea procesului de tipărire: Cura

În Cura->Extensions deschideți "Post processing" și selectați "modify G-Code"

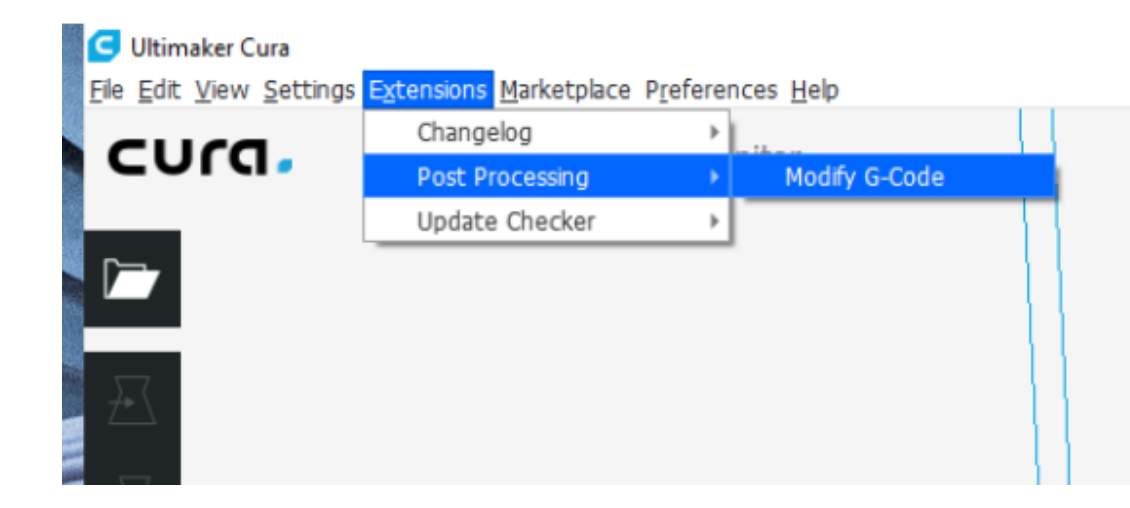

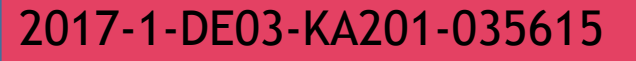

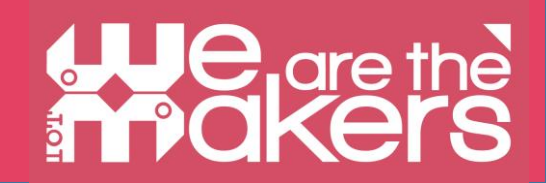

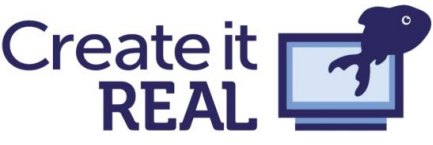

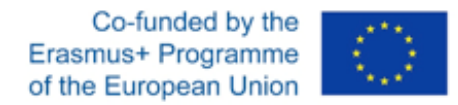

#### Oprirea procesului de tipărire: Cura

In this menu select "Pause at height" from the "Add a script" menu.

| ost Processing Scripts                  | Settings                             |  |
|-----------------------------------------|--------------------------------------|--|
| dd a script <del>.</del>                |                                      |  |
| Pause at height (BQ Printers)           |                                      |  |
| ChangeAtZ 5.1.1 (Experimental)          |                                      |  |
| Display filename and layer on LCD       |                                      |  |
| Example script                          |                                      |  |
| Filament Change                         |                                      |  |
| Pause at height                         |                                      |  |
| Pause at height for RepRapFirmware Duet | :Wifi / Duet Ethernet / Duet Maestro |  |
| Pause at height for repetier            |                                      |  |
| Search and Replace                      |                                      |  |
| Post stretch script                     |                                      |  |

Close

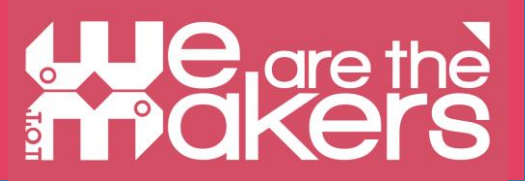

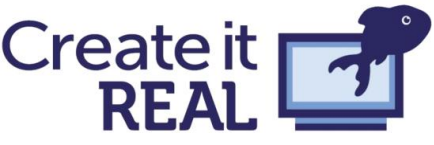

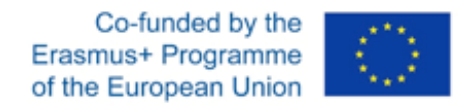

## Oprirea procesului de tipărire: Cura

În Post Processing Plugin selectați "Pause at height" din meniul "Add a script"

| Post Processing Scripts               | Settings                              |  |
|---------------------------------------|---------------------------------------|--|
| Add a script-                         |                                       |  |
| Pause at height (BQ Printers)         |                                       |  |
| ChangeAtZ 5.1.1 (Experimental)        |                                       |  |
| Display filename and layer on LCD     |                                       |  |
| Example script                        |                                       |  |
| Filament Change                       |                                       |  |
| Pause at height                       |                                       |  |
| Pause at height for RepRapFirmware Du | etWifi / Duet Ethernet / Duet Maestro |  |
| Pause at height for repetier          |                                       |  |
| Search and Replace                    |                                       |  |
| Post stretch script                   |                                       |  |

Close

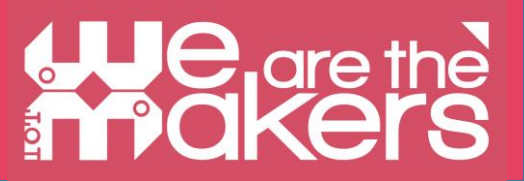

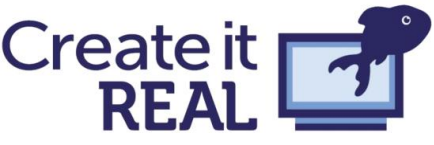

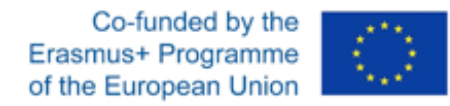

Х

## Oprirea procesului de tipărire: Cura

C Post Processing Plugin

Acum adăugați pauza la înălțimea corectă. Consultați software-ul CAD pentru măsurători corecte

| vost Processing Scripts | Pause at neight     |        |        |
|-------------------------|---------------------|--------|--------|
| Pause at height 🔷 🔨 🗙   | Pause at            | Height | ~      |
| Add a script-           | Pause Height        | 5.0    | mm     |
|                         | Park Print Head X   | 190    | mm     |
|                         | Park Print Head Y   | 190    | mm     |
|                         | Retraction          | 0      | mm     |
|                         | Retraction Speed    | 25     | mm/s   |
|                         | Extrude Amount      | 0      | mm     |
|                         | Extrude Speed       | 3.3333 | mm/s   |
|                         | Redo Layers         | 0      | layers |
|                         | Standby Temperature | 0      | °C     |
|                         |                     |        |        |
|                         |                     |        | Close  |

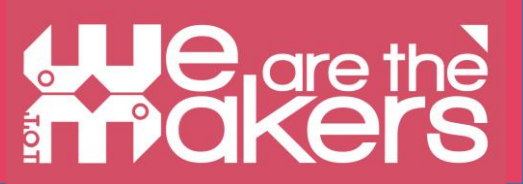

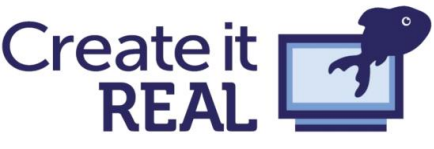

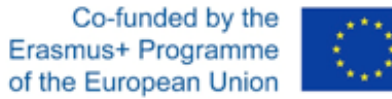

#### Oprirea procesului de tipărire: REALvision

Navigați la stratul dorit și adăugați o pauză fie înainte fie după un anumit strat folosind butoanele

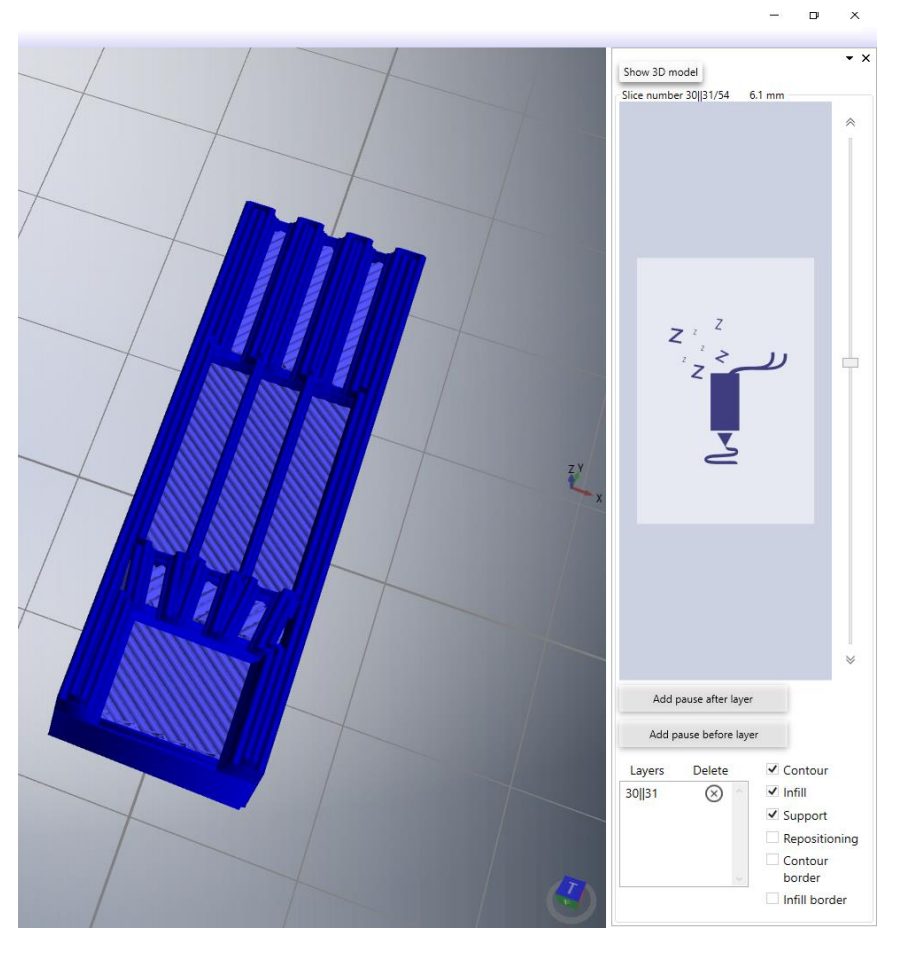

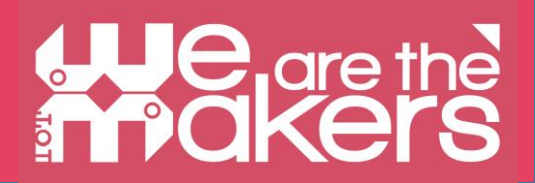